## Estudiantes D de Matrícula

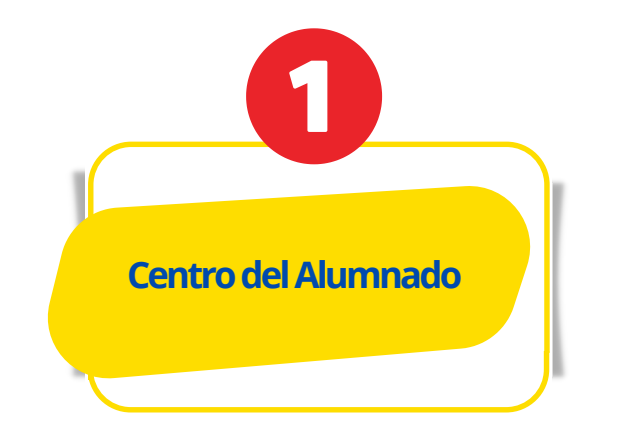

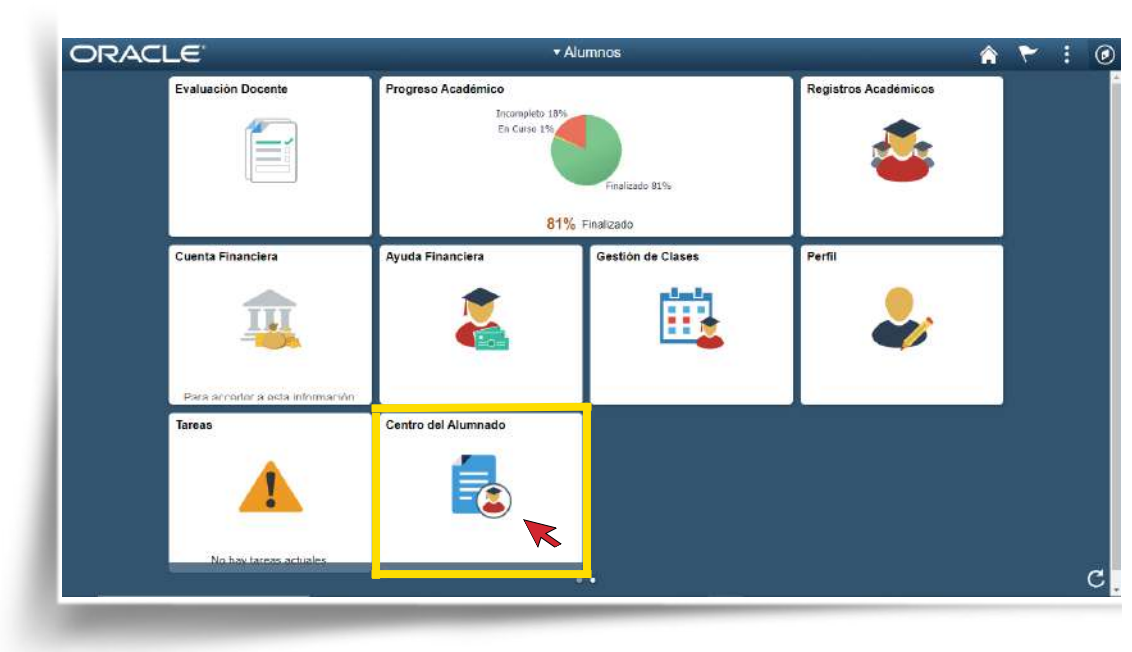

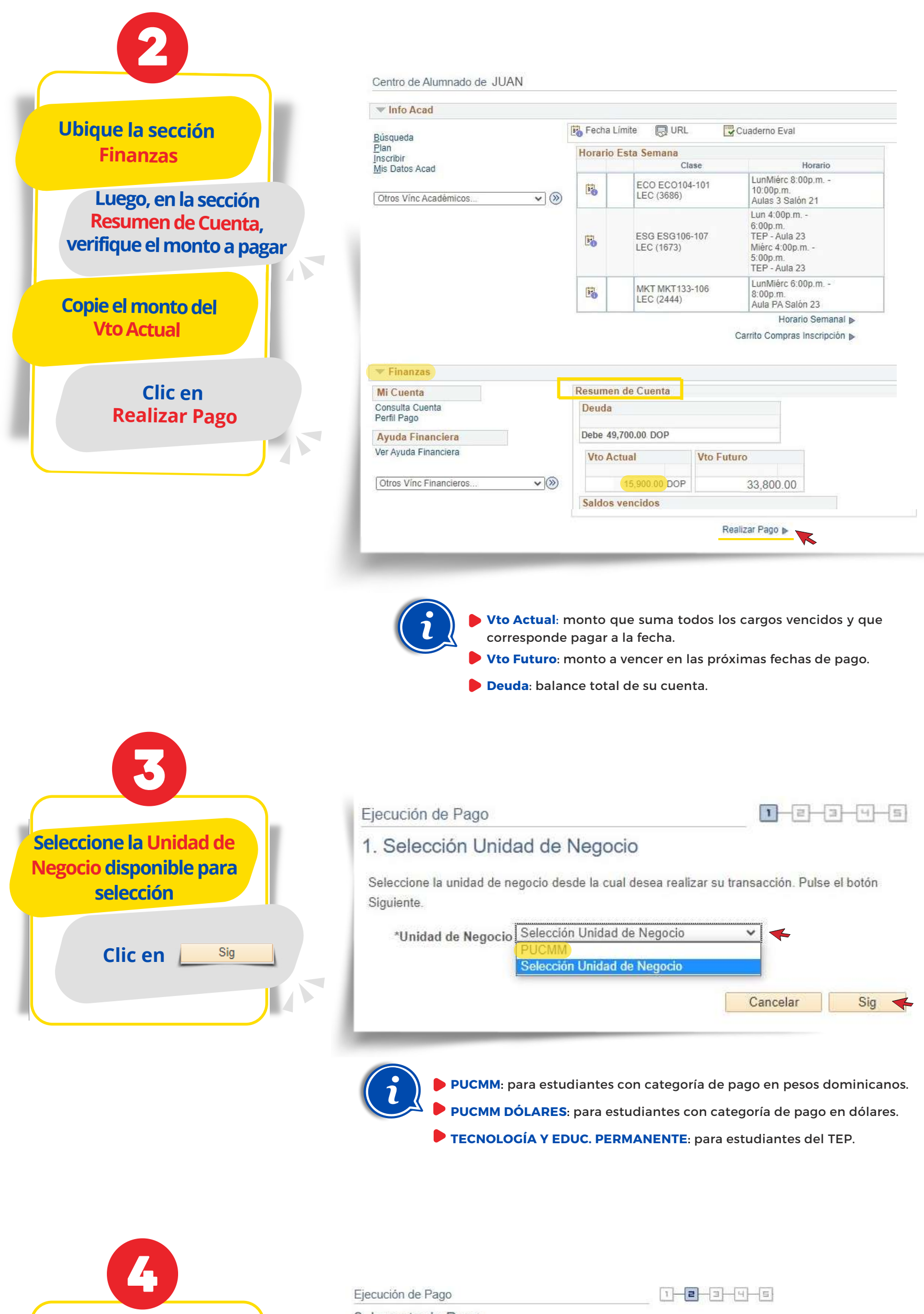

| ribir<br>Dates Acad | Horario  | orario Esta Semana<br>Clase Horario |                                                                                        |  |  |
|---------------------|----------|-------------------------------------|----------------------------------------------------------------------------------------|--|--|
| os Vínc Académicos  | 8        | ECO ECO104-101<br>LEC (3686)        | LunMiérc 8:00p.m<br>10:00p.m.<br>Aulas 3 Salón 21                                      |  |  |
|                     | <b>B</b> | ESG ESG106-107<br>LEC (1673)        | Lun 4:00p.m<br>6:00p.m.<br>TEP - Aula 23<br>Miérc 4:00p.m<br>5:00p.m.<br>TEP - Aula 23 |  |  |
|                     | 20       | MKT MKT133-106<br>LEC (2444)        | LunMiérc 6:00p.m<br>8:00p.m.<br>Aula PA Salón 23                                       |  |  |
|                     |          |                                     | Horario Semanal 🕨                                                                      |  |  |
|                     |          |                                     | Carrito Compras Inscripción 🕨                                                          |  |  |

## 2. Importe de Pago

Esta es una lista de los cargos que puede pagar en línea. Sus otros cargos se pueden pagar en Caja.

| Servicios Estudiantiles       | varios     | Abril de 2023 | 4,100.00  | DOP |           |
|-------------------------------|------------|---------------|-----------|-----|-----------|
| Derecho Inscripción           | 26/04/2023 | Abril de 2023 | 15,900.00 | DOP |           |
| Asignatura Retirada/Reprobada | varios     | Abril de 2023 | 18,900.00 | DOP |           |
| Cargo por Asignaturas         | varios     | Abril de 2023 | 10,800.00 | DOP |           |
| CARGOS VENCIDOS               | F Vencim   |               | 0.00      | DOP | 15,900.00 |
| Total                         | F Vencim   |               | 49,700.00 | DOP | 15,900.00 |

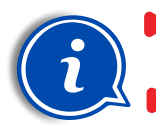

Es importante tener en cuenta que si no realiza el pago antes de la fecha de vencimiento se generarán recargos.

Anterior

Sig

Si desea pagar un monto adicional a la cuota vencida puede sumarlo al Vto Actual y digitarlo en Importe Pago. Ej.: 15,900 + 5,000 = 20,900

Si desea realizar el pago Total Adeudado, haga clic en 🥒 Pagar Cargos y luego en Sig .

Cancelar

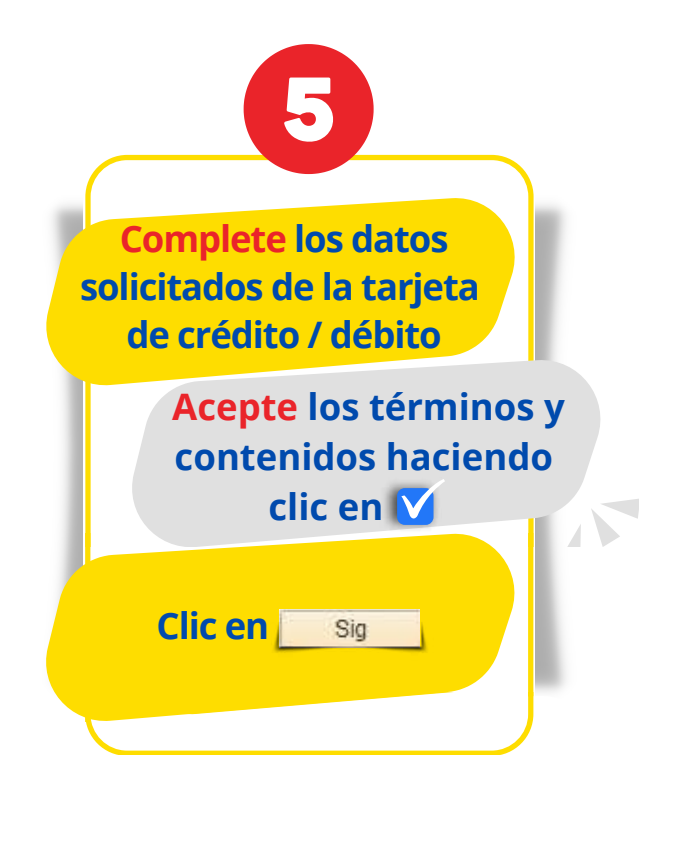

Ubique la fila que indica

**Cargos Vencidos** 

Clic en

En el campo Importe Pago, digite el monto vencido a

Sig

pagar indicado en 2 Vto Actual del paso

| . Detalles de Cu                   | lenta                                                                        |
|------------------------------------|------------------------------------------------------------------------------|
| Puede especificar su imp<br>uenta. | orte de pago una vez que haya suministrado la información de                 |
| Detalles Tarjeta Crée              | lito                                                                         |
| Introduzca la informació           | in solicitada tal como aparece en su tarjeta de crédito.                     |
|                                    | Nom Tit Tjta Juan                                                            |
|                                    | Apll Tit Tjta Perez                                                          |
| Tino                               | Tarieta Crédito. Visa                                                        |
|                                    |                                                                              |
|                                    | VICA                                                                         |
|                                    | VISA                                                                         |
|                                    |                                                                              |
| 5                                  | Número Tarjeta 010101010101010                                               |
| Fed                                | na Vencimiento 06 🗸 / 2025 🗸                                                 |
| 05                                 |                                                                              |
| Co                                 | digo Seguridad 010 2Que es el Codigo Seguridad?                              |
|                                    |                                                                              |
| La dirección de facturad           | sión facilitada debe coincidir con los registros de tarjeta de crédito de la |
| empresa.                           |                                                                              |
|                                    | Teléfono 829/809-9999                                                        |
|                                    | Correo-E juanperez@ce.pucmm.edu.do                                           |
|                                    | Principal Editar Dirección                                                   |
|                                    | Pais Republica Dominicana                                                    |
|                                    | Dirección                                                                    |
|                                    | Director                                                                     |
| <b>K</b>                           | Direcusii                                                                    |
| Acepto los términos                | i y contenidos en la carta de descargo y la política de devolución.          |
| Acepto los términos                | y contenidos en la carta de descargo y la política de devolución.            |

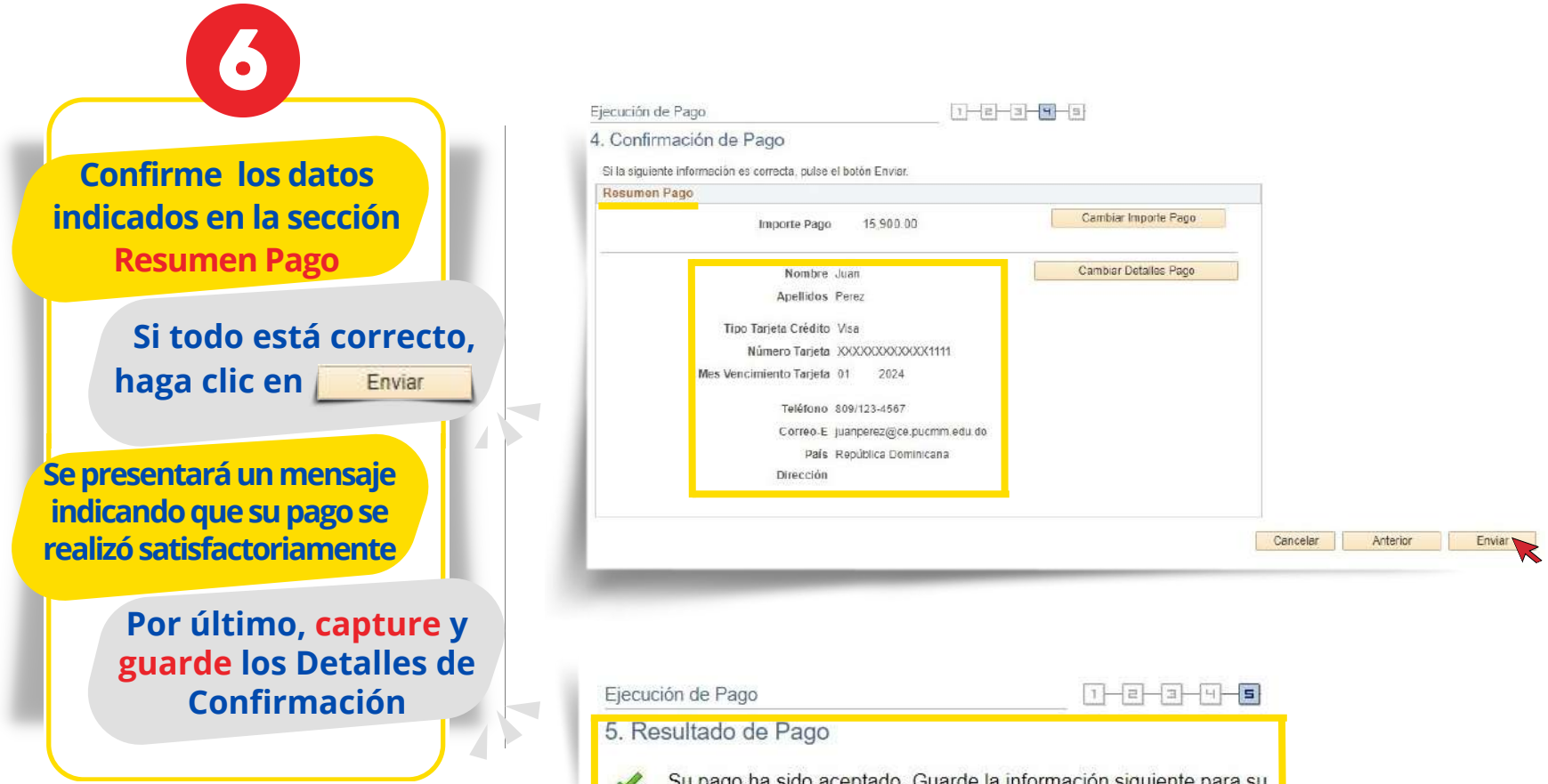

Su pago ha sido aceptado. Guarde la información siguiente para su referencia.

| Nº Referencia              | 000000223723        | Importe Pago       | 15,900.00 DOF      |
|----------------------------|---------------------|--------------------|--------------------|
| Número Tarjeta Crédito     | XXXXXXXXXXXXXXX1111 |                    |                    |
| Cd Autoriz Tarjeta Crédito | 030270              | Fecha Transacción  | 21/07/2023         |
| Nº Referencia              |                     | Estado Transacción | Contabilizado      |
|                            | Ver Pago Confirmado | F                  | Realizar Otro Pago |

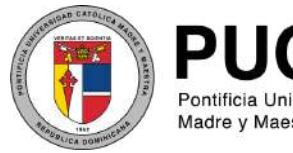

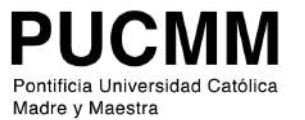

Tecnología de la Información

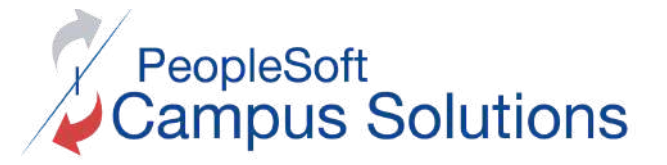